Русский

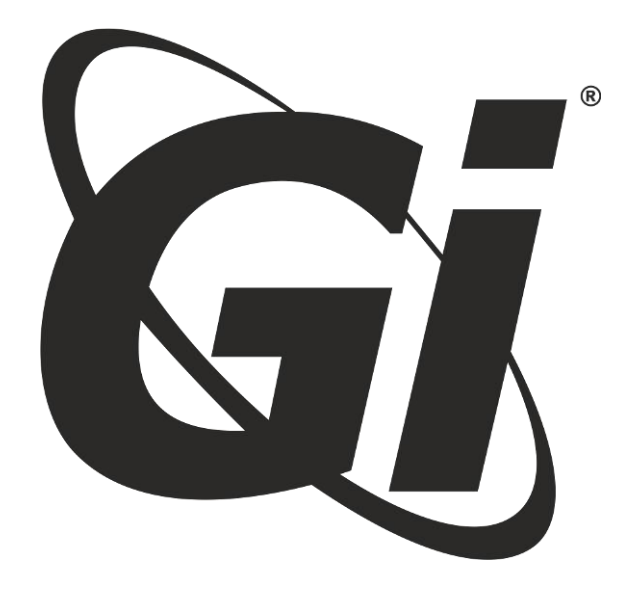

# GI UNI

Цифровой эфирный ресивер DVB-T2 HD

РУКОВОДСТВО ПОЛЬЗОВАТЕЛЯ

## Раздел 1 Описание системы

## 1 Основные характеристтики

- Поддержка операционной системы Android 4.4.2 с ARM Contex A5.
- Поддержка основных 4-х форматов высокой четкости HD: VC-1, H.264, H.265, MPEG-2 и множества стандартных форматов, таких как MPEG-1, MPEG-2, MPEG-4, DIVX, REAL MEDIA и др.
- Поддержка видео форматов, включая: mp4, avi, mpg, vob, rmvb, mkv, m2ts, ts и др.
- Поддержка аудио форматов, включая: mp3, wma, wav, AAC, RM и др.
- Поддержка форматов изображений, включая: JPEG, BMP и PNG, без ограничений размера.
- Поддержка USB 2.0 подключений с максимальным током 1.2А/5В.
- Поддержка проводных сетевых подключения (RJ45) и беспроводной сети.
- Поддержка инфракрасного пульта дистанционного управления.

## 2 Содержимое упаковки

| Наименование                    | Количество |
|---------------------------------|------------|
| Адаптер питания                 | 1 шт.      |
| Пульт дистанционного управления | 1 шт.      |
| АV кабель                       | 1 шт.      |
| Кабель HDMI                     | 1 шт.      |
| Батарейки                       | 2 шт.      |
| Руководство пользователя        | 1 шт.      |

## Раздел 2 Пульт дистанционного управления

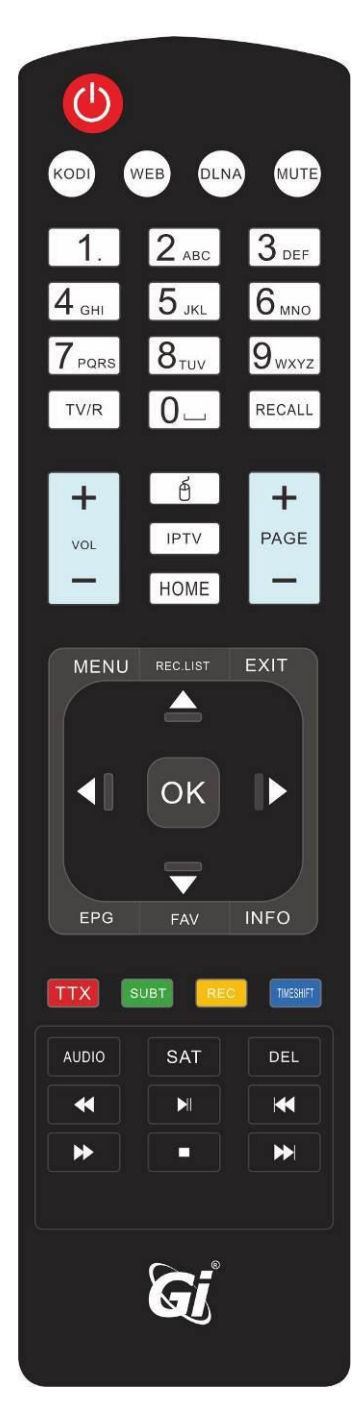

| Включение     | Нажмите для Вкл./Выкл. приставки                                                                      |  |
|---------------|----------------------------------------------------------------------------------------------------|--|
| MUTE          | Нажмите для выключения звука.                                                                         |  |
| TXT           | Нажмите для включения текстовой функции<br>ТХТ, при использовании DTV плеера                          |  |
| SUBT          | Нажмите для Вкл./Выкл. субтитров при<br>использовании DTV плеера                                      |  |
| TIMESHIFT     | Нажмите для запуска смещения видео по<br>времени при использовании DTV плеера                         |  |
| REC           | Нажмите для включения видеозаписи при использовании DTV плеера                                        |  |
| REC.LIST      | Нажмите для записи списка меню                                                                        |  |
| TV/R TV/Radio | Нажмите для переключения между ТВ и<br>Радио                                                          |  |
| MOUSE         | Нажмите для навигации с помощью кнопки, как с мышью                                                   |  |
| MENU          | Нажмите для выбора функции меню<br>соответствующего приложения. Для видео,<br>музыки, фото и вебсайта |  |
| EPG EPG       | Нажмите для входа на страницу EPG при использовании DTV плеера                                        |  |
| INFO INFO     | Нажмите для получения более детальной информации о каналах                                            |  |
| HOME          | Быстрая кнопка возврата в меню DTV                                                                    |  |
|               | Нажмите для выбора аудио выхода при<br>использовании DTV плеера                                       |  |
| RECALL RECALL | Нажмите для возврата на предыдущий<br>канал                                                           |  |
| FAV FAV       | Нажмите для перехода к FAV группам при<br>использовании DTV плеера                                    |  |
| DEL           | Нажмите для удаления ввода                                                                            |  |
| VOL VOL+/-:   | Нажмите для увеличения/уменьшения<br>громкости                                                        |  |
| PAGE PAGE+/-  | Нажмите для постраничного перехода<br>вверх/вниз                                                      |  |

## Раздел 3 Подключение системы

## Включение

Включите ТВ приставку и подождите около. 30 сек. до загорания диода и дальнейшего входа в основное меню.

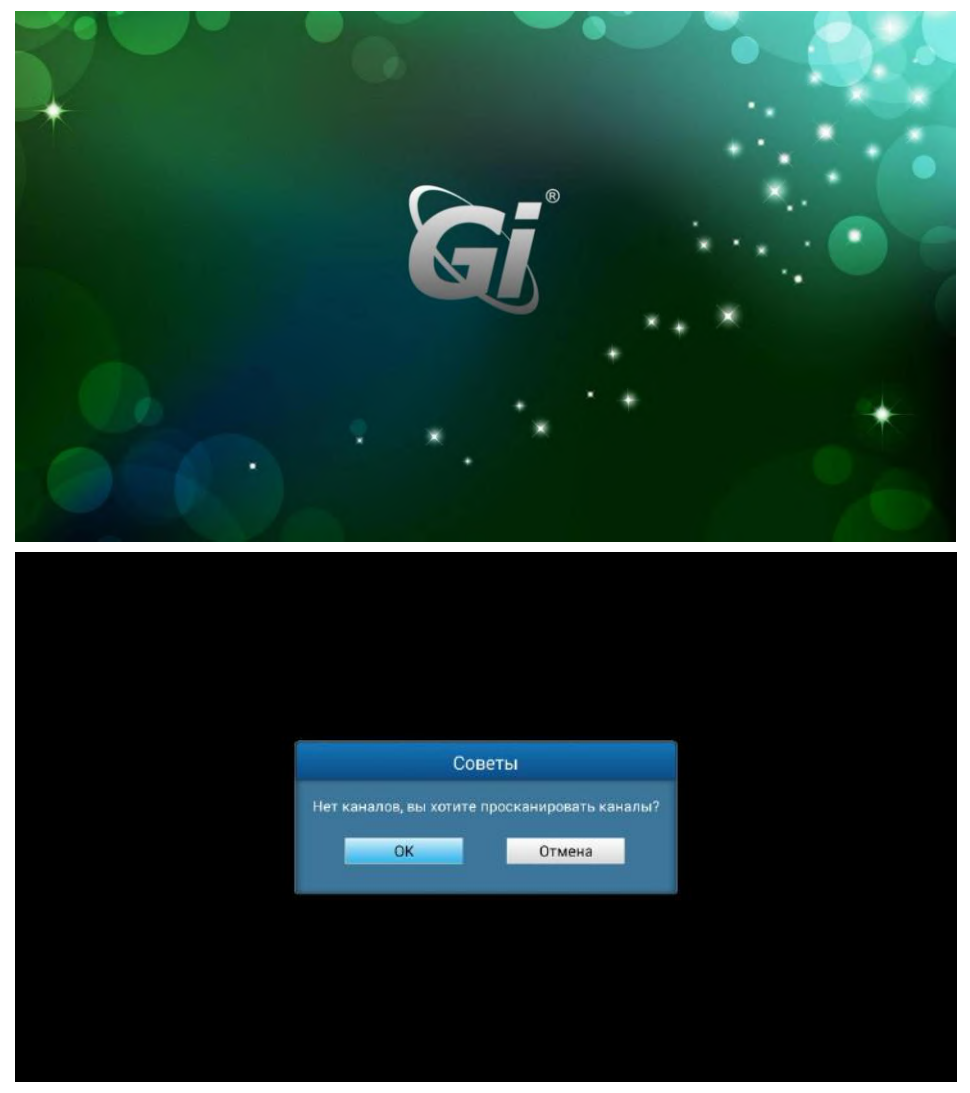

Нажмите кнопку ОК для входа в меню установки и поиска эфирных программ (Нажатие кнопки "Cancel" – отказ от сделанного выбора). Далее нажмите "MENU" или "Exit" для перехода к основному меню.

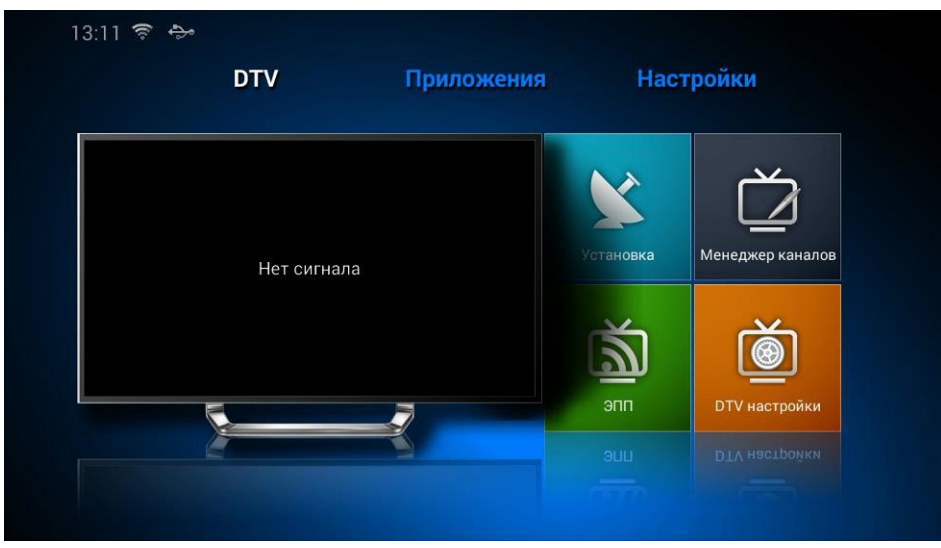

Используйте три основных интерфейсных модуля: DTV, Приложение (Application) и Hacтройки(Settings). DTV: Просмотр цифровых TB программ. Application: Управление приложением Android. Settings: Настройки системы.

## Раздел 4 Функции DVB-T2

3 Установка

| Установка |                                         |
|-----------|-----------------------------------------|
|           |                                         |
|           |                                         |
|           | Автопоиск                               |
|           | Поиск вручную                           |
|           | Восстановление пользовательских данных  |
|           | Резервная копия пользовательских данных |
|           | Сброс данных DTV                        |
|           |                                         |
|           |                                         |
|           |                                         |
|           |                                         |

## **4** Настройки DTV

Настройки DTV

| DTV настройки |                       |  |
|---------------|-----------------------|--|
|               |                       |  |
|               |                       |  |
|               | Обшие настройки       |  |
|               | Родительский контроль |  |
|               | Настройки PVR         |  |
|               | Список записей        |  |
|               | Список таймеров       |  |
|               |                       |  |
|               |                       |  |
|               |                       |  |
|               |                       |  |

## а. Общие настройки

| Питание антенны            |   | Выкл.         |  |
|----------------------------|---|---------------|--|
| Локальные настройки        |   | Росиия        |  |
| LCN                        |   | Вкл.          |  |
| Отображать субтитры        |   | Выкл.         |  |
| Таймаут баннера            |   | 5сек          |  |
| Аспект                     |   | На весь экран |  |
| Режим переключения каналов |   | Стоп-кадр     |  |
| Первый аудио язык          |   | Русский       |  |
| Второй аудио язык          | - | Русский       |  |
| Язык субтитров             |   | Русский       |  |

## b. Родительский контроль

| Родительс | кий контроль         |   |       |  |
|-----------|----------------------|---|-------|--|
|           | Зафиксировать меню   |   | Выкл. |  |
|           | Зафиксировать канал  | - | Вкл.  |  |
|           | Родительский рейтинг |   | 18    |  |
|           | Установить пароль    |   |       |  |
|           |                      |   |       |  |
|           |                      |   |       |  |
|           |                      |   |       |  |
|           |                      |   |       |  |
|           |                      |   |       |  |
|           |                      |   |       |  |
|           |                      |   |       |  |
|           |                      |   |       |  |

Здесь можно задать новый пароль (пароль по умолчанию: 0000).

## с. Настройки PVR

Смещение во времени (Time-shift) и менеджер настроек

| Настройки | PVR                        |   |         |  |
|-----------|----------------------------|---|---------|--|
|           | Длинна сдвига              |   | 5 минут |  |
|           | Длинна записи 🔷            | 1 | Авто    |  |
|           | Название устройства 🛛 🔻    |   | [sda1]  |  |
|           | Форматировать устройство ◄ | • | FAT32   |  |
|           | Файловая система : FAT32   |   |         |  |
|           | Свободный объём : 692.9М   |   |         |  |
|           | Общий объем: 3.7G          |   |         |  |
|           |                            |   |         |  |
|           |                            |   |         |  |
|           |                            |   |         |  |
|           |                            |   |         |  |
|           |                            |   |         |  |

d. Список записей

| PVR        |                                                       |  |  |
|------------|-------------------------------------------------------|--|--|
| Устройство | Список записей                                        |  |  |
| [sda1]     |                                                       |  |  |
|            |                                                       |  |  |
|            |                                                       |  |  |
|            |                                                       |  |  |
|            |                                                       |  |  |
|            |                                                       |  |  |
|            |                                                       |  |  |
|            |                                                       |  |  |
|            |                                                       |  |  |
|            | ок играть F1 Выбрать F2 Переиме F3 Удалить E4 Заблоки |  |  |

В данном окне отображается список записанных программ

## 5 Менеджер каналов

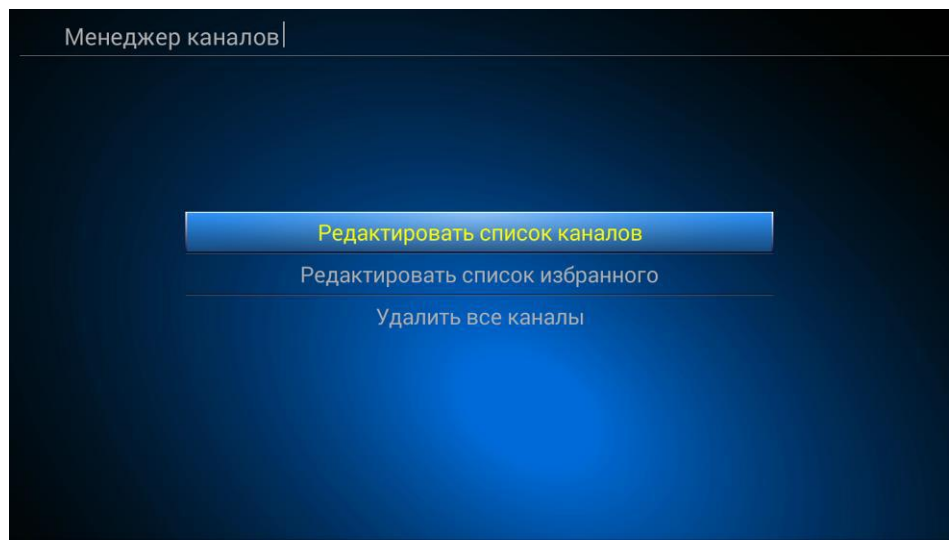

## 6 DTV плеер

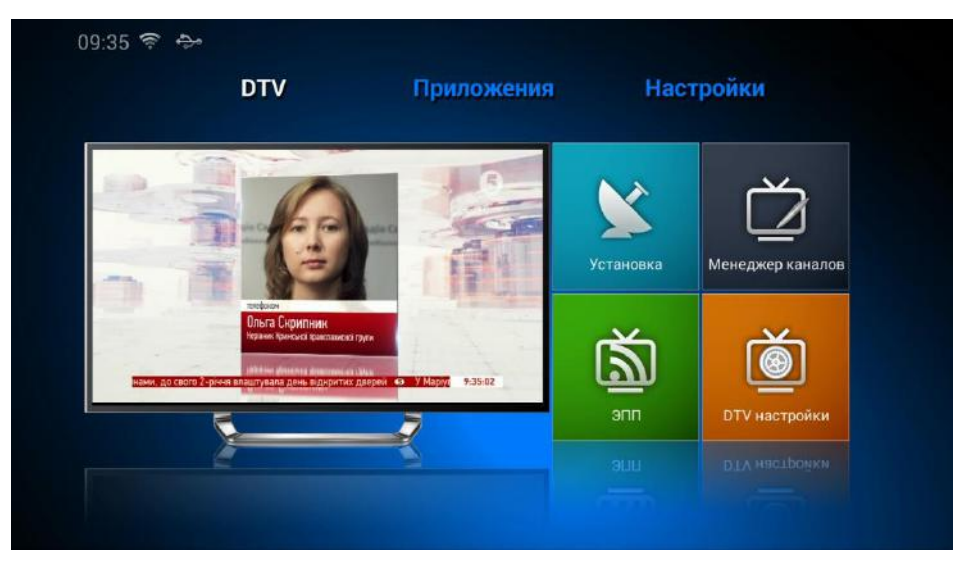

Когда курсор находится на меню плеера, то нажатие кнопки ОК или MENU обеспечивает переключение в полноэкранный режим воспроизведения.

Далее вы можете управлять с помощью различных функциональных клавиш.

## Раздел 5 Настройки системы

Переключитесь на модуль настроек (Settings), показанный на картинке ниже:

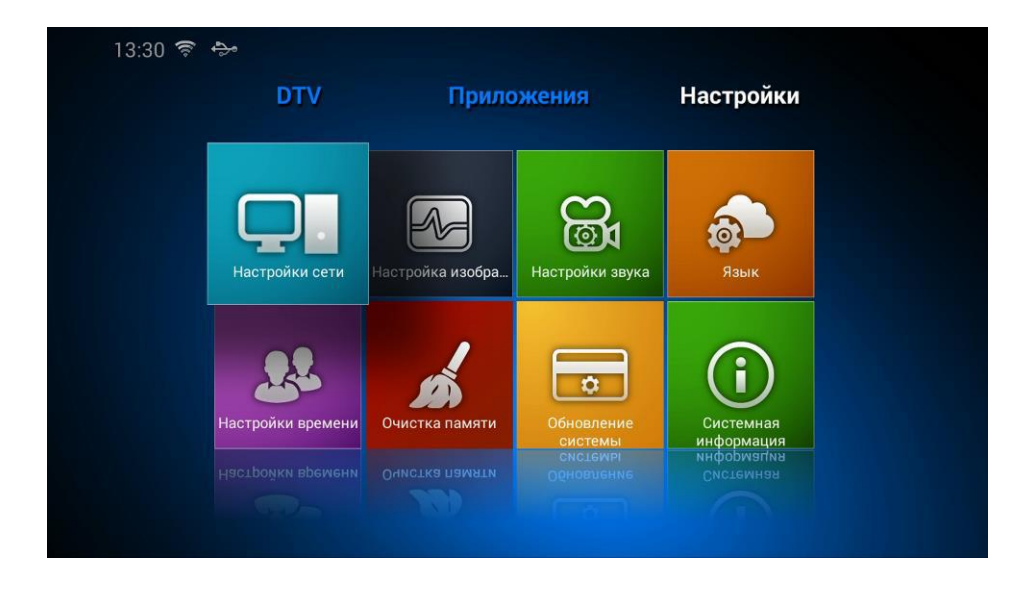

## 7 Сетевые настройки

Переключитесь на модуль сетевых настроек (Network settings). См. рисунок ниже:

| Настройки                                      |                                                       |             |
|------------------------------------------------|-------------------------------------------------------|-------------|
| Wi-Fi                                          | Настройки Wi-Fi Вкл.                                  |             |
| Ethernet<br>Wi-Fi точка доступа<br>Статус сети | Galaxy2.4-4<br>Подключен                              | <b>₽</b> ?? |
| Charlye ceru                                   | HP-Print-AF-Officejet Pro 6830<br>Защищено с WPA2 PSK | <b>₽</b> ?? |
|                                                | <b>karapuz</b><br>Защищено с WPA/WPA2 PSK             | <b>□</b> ?  |
|                                                | ametis<br>Защищено с WPA2 PSK                         | <b>₽</b> ?? |

## 8 Обновление системы

Если у вас имеется последняя версия ПО для обновления, то вы можете записать его на USB устройство и затем с его помощью обновить систему.

| Настройки          |                          |  |
|--------------------|--------------------------|--|
| Обновление системы | Обновление системного ПО |  |
|                    | Загрузка системного ПО   |  |
|                    |                          |  |
|                    |                          |  |
|                    |                          |  |

а. Обновление программного обеспечения системы

При выборе «Стереть данные»(wipe data) и «Стереть с Носителя» (wipe Media) система обновится и данные и программы пользователя будут утеряны.

| бновление                               |                          |
|-----------------------------------------|--------------------------|
| бновление онлайн                        |                          |
|                                         | Обновление онлай         |
| окальное обновление                     |                          |
| Стереть данные                          |                          |
| Стереть с носителя                      |                          |
|                                         | Обновл Выбор             |
| архивируйте Ваши данные                 |                          |
| Резервное копирование перед обновлением | Резервное<br>копирование |
| Восстановление ваших данных             | Восстановление           |

## b. Загрузка системного программного обеспечения

Вы можете загрузить соответствующую версию пакета обновления для вашей модели с FTP сервера.

|                                                          | Сервер загрузки                 |  |  |  |
|----------------------------------------------------------|---------------------------------|--|--|--|
| Вход на сервер                                           |                                 |  |  |  |
| Выберите устройство сохранения                           |                                 |  |  |  |
| Текущее устройство сохранения                            | /storage/external_storage/sda1/ |  |  |  |
| Текущее пространство для<br>сохранения (Свободно/Всего): | 693 МБ / 3,7 ГБ                 |  |  |  |
| Текущая версия<br>пользовательской сборки:               | DQS8UNIU                        |  |  |  |
|                                                          |                                 |  |  |  |
|                                                          |                                 |  |  |  |
|                                                          |                                 |  |  |  |
|                                                          |                                 |  |  |  |

## Раздел 6 Мультимедиа

В режиме мультимедиа можно выбрать воспроизведение мультимедийных файлов или игры. Здесь также имеется возможность управления записями и диском.

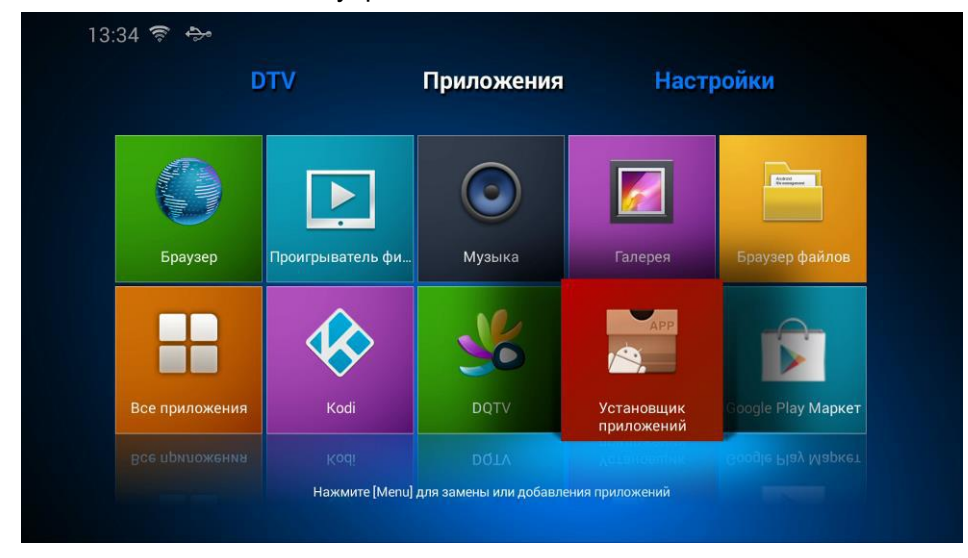

## 9 DLNA и Miracast.

Если Ваш мобильный телефон поддерживает беспроводные стандарты DLNA или Miracast, то имеется возможность передачи записи на ТВ приставку.

| 3   | Player-MediaCenter                            |                                |  |
|-----|-----------------------------------------------|--------------------------------|--|
| \$≥ | DLNA_DMP<br>Цифровой проигрыватель            | Имя цели<br>Player-MediaCenter |  |
| ₽   | DLNA_DMR<br>Цифровой рендерер                 | Версия<br>v201407291611        |  |
| ((4 | AirPlayer<br>Поддержка сетевого дисплея ios   |                                |  |
| 礅   | Настройки<br>Настройки сетевого проигрывателя |                                |  |
|     |                                               |                                |  |
|     |                                               |                                |  |
|     |                                               |                                |  |
|     |                                               |                                |  |
|     |                                               |                                |  |
|     |                                               |                                |  |

Сервер DLNA. До подключения к серверу убедитесь, что мобильный телефон и приставка находятся в одной сети.

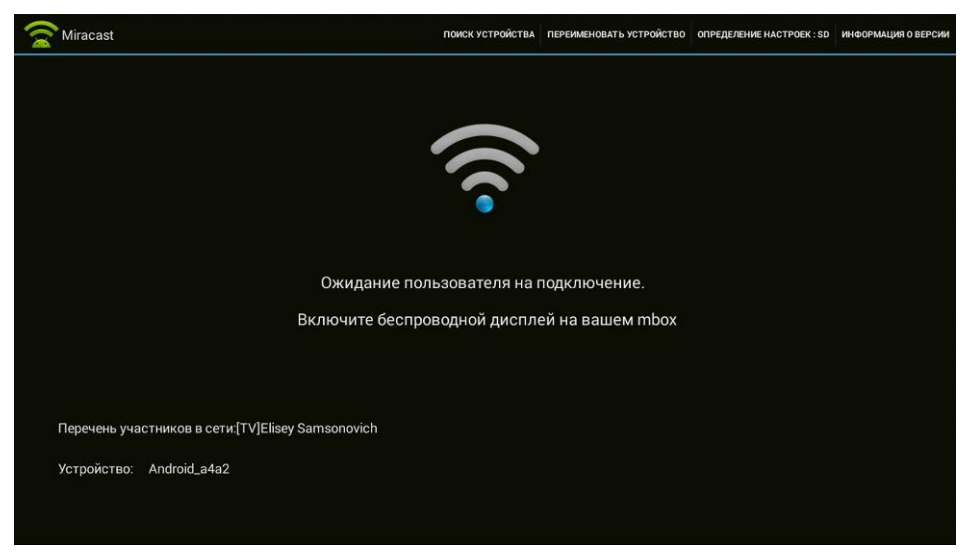

Изображение запуска сервера Miracast. До подключения к серверу убедитесь, что мобильный телефон и приставка находятся в одной сети.

## Раздел 7 Приложения

Перейдите в модуль приложений

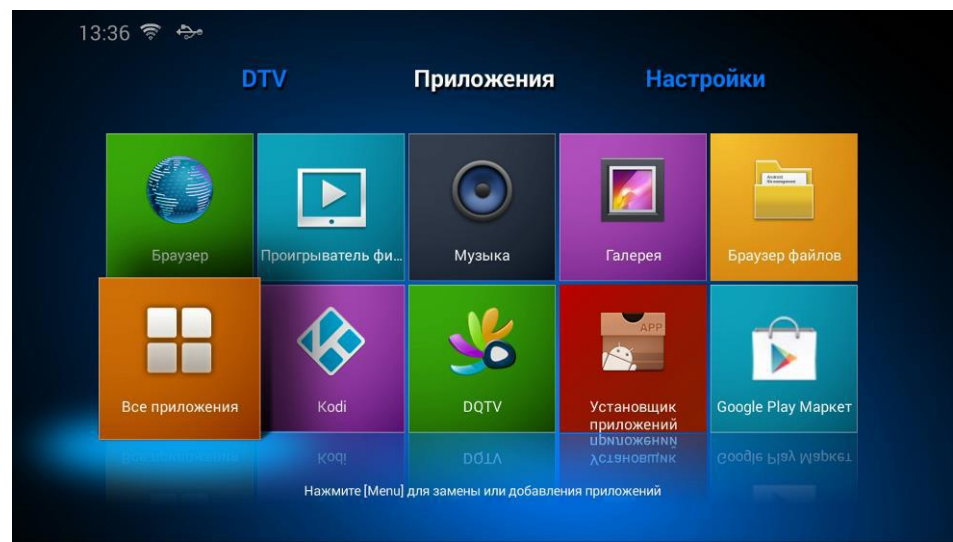

Нажимая кнопку MENU в данном окне можно добавить или удалить приложение по своему выбору.

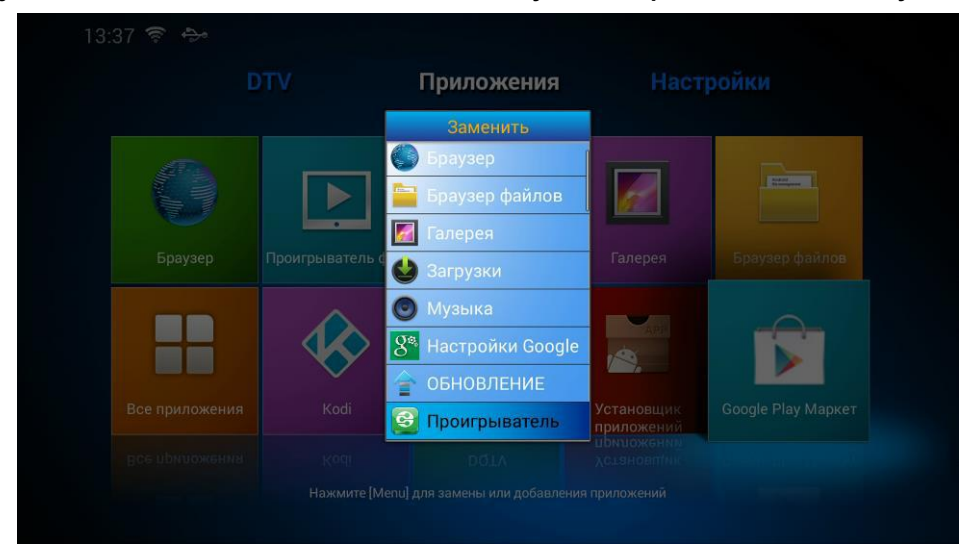

Выберите «Все приложения» (All apps) нажатием кнопки ОК. При этом происходит переход в меню всех приложений.

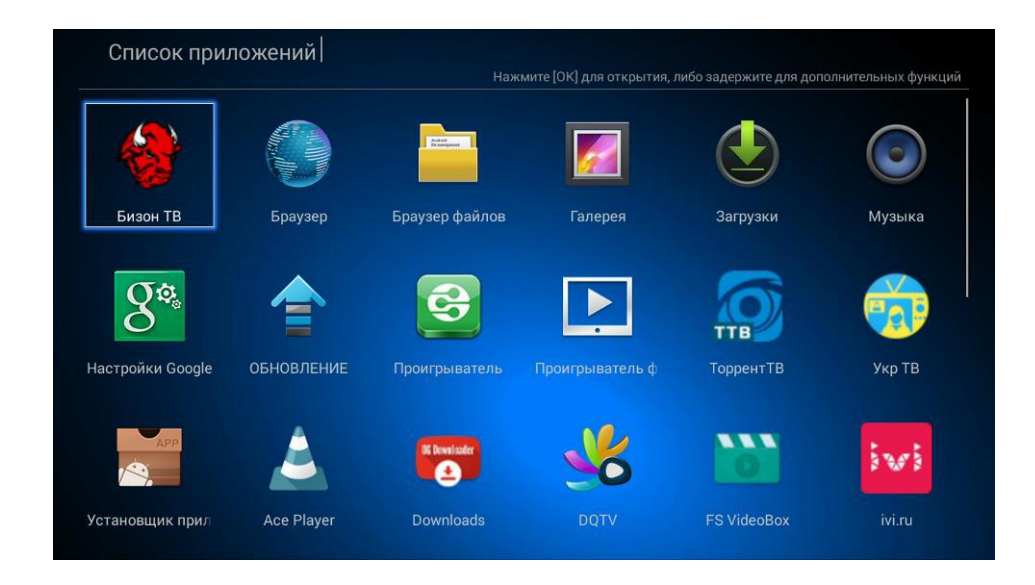

**Appinstaller:** Выберите "AppInstaller", нажимая ОК для входа. Программное обеспечения можно устанавливать с помощью данной функции Appintaller. Пожалуйста, сначала загрузите apk пакет нужного приложения с компьютера на USB устройство. При выборе появляется окно сканирования имеющихся на устройстве apk архивов.

| Установщик приложений |                                           |   |   |
|-----------------------|-------------------------------------------|---|---|
|                       |                                           |   | 5 |
|                       |                                           |   |   |
|                       |                                           |   |   |
|                       |                                           |   |   |
|                       | Выберете устройство для поиска пакета apk |   |   |
|                       | Локальный диск                            | ۲ |   |
|                       | USB(A:)                                   |   |   |
|                       |                                           |   |   |
|                       |                                           |   |   |
|                       |                                           |   |   |
|                       |                                           |   |   |
|                       |                                           |   |   |

Далее снова установите ваше приложения.

После завершения процесса установки иконка программы появляется в меню всех приложений.

Если необходимо удалить приложение, то это можно сделать по длительному нажатию кнопки, после чего появляются дополнительные функции.

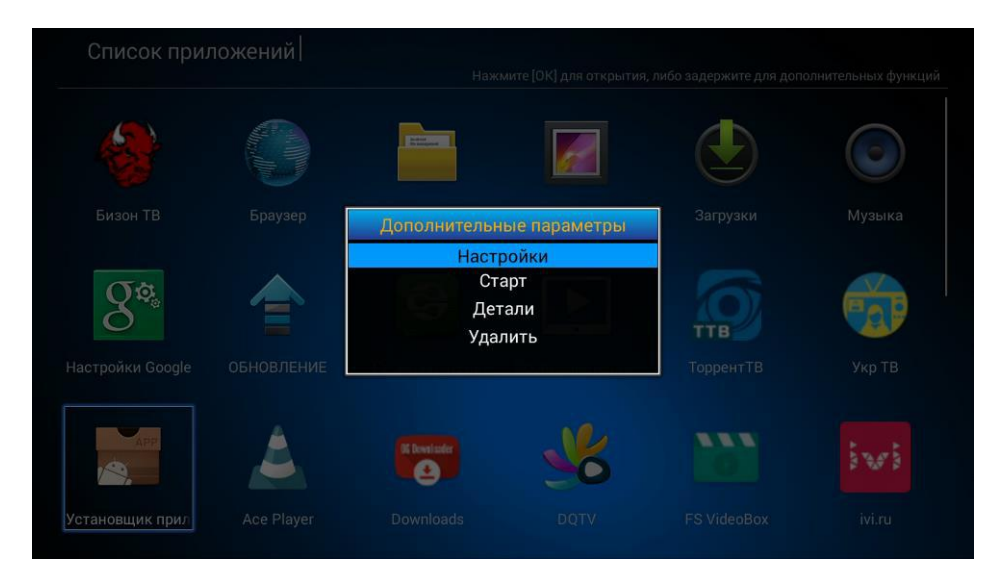

- Setup: Задание клавиш быстрого вызова.
- Start : Открыть данное приложение.
- Details: Показать детали приложения.
- Uninstall: Удалить приложение.

### Предупреждение

При любых обстоятельствах не пытайтесь самостоятельно ремонтировать приставку GI UNI. Это влечет за собой потерю гарантии. Не открывайте корпус GI UNI, т.к. существует риск поражения электрическим током.

Страна происхождения: Китай Производитель: «ПРИМУС ИНТЕРПЭРЕС ЛТД» Флэт А. 14/Ф, Рэй Сентер, 88 Хунг ТО Роуд, Кван Тонг, Коулун. Гонконг Товар сертифицирован Гарантия – 1 год Сервисный центр в РФ: +7 (499) 136-78-98 E-mail: support@world-vision.ru

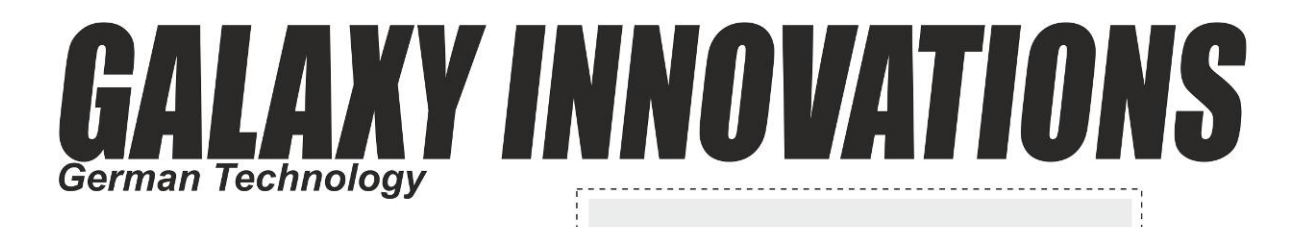

#### www.galaxy-innovations.es

S/N

Warranty conditions:

WARRANTY CARD

- One year warranty.
   Warranty covers any manufacturing technical defect excluding breakage.
   Warranty covers any manufacturing without our consent or warranty seal is broken.
   The warranty does not cover faults resulting from operation careless handling or not following instruction. Also to electric shock cases.

#### DISTRIBUTOR

Service center in EU: +34 965 449 777; e-mail: soporte@galaxy-innovations.es

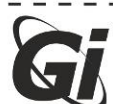

## ГАРАНТИЙНАЯ КАРТА

**RU** Гарантийные условия:

прантииные условия:
 Гарантийный период исчисляется с момента приобретения устройства у официального дилера на территории РФ и стран СНГ и составляет 1 год.
 Гарантия касается любого производственного технического дефекта, исключая механический дефект.
 Гарантийное обслуживание не производится, если изделие имеет следы неквалифицированного ремонта.
 Гарантийное обслуживание не производится, если дефект вызван действием непреодолимой силы, несчастными случаями, умышленным или неосторожным действием (бездействием) потребителя или третьих лиц.

#### ПРОДАВЕЦ

🕲 Сервисный центр: +7 499 136-78-98; e-mail: support@galaxy-innovations.ru

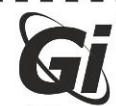

# ГАРАНТІЙНА КАРТА

### Парантійні умови:

Гарантійний період обчислюється з моменту придбання пристрою у офіційного дилера на території України і складає 1 рік.
 Гарантій стосується буль-якого виробничого технічного дефекту, виключаючи механічний дефект.
 Гарантійне обслуговування не здійснюється, якщо виріб має сліди некваліфіційного ремонту.
 Гарантійне обслуговування не здійснюється, якщо дефект викликаний дією непереборної сили, нещасними випадками, умисним або необережними діями (бездіяльністю) споживача або третіх осіб.

#### ПРОДАВЕЦЬ

Ф Сервісний центр: +38 044 360 35 84; e-mail: support@gi.ua

## TARJETA DE GARANTÍA Condiciones de garantía:

#### www.galaxy-innovations.es

Condiciones de garanta:
 1. Un año de garantía desde la fecha que figure en la factura o tique de compra. Excepto en países donde la legislación vigente indique lo contrario.
 2. La garantía cubre todos los fallos técnicos de fabricación a excepción de las roturas mecánicas.
 3. La garantía se anula si la reparación se ha realizado sin nuestro consentimiento o si el sello de garantía está roto.
 4. La garantía no cubre los fallos generados por una manipulación imprudente o no seguir las instrucciones al igual que por sobre carga eléctrica.

#### VENDEDOR

G Centro de servicio en EU: +34 965 449 777; e-mail: soporte@galaxy-innovations.es

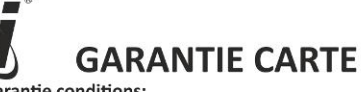

www.galaxy-innovations.ma

FECHA

Garantie conditions:

1. Un an de garantie
2. La garantie couvre tout défaut de fabrication technique excluant la casse.
3. La garantie couvre tout défaut de fabrication technique excluant la casse.
4. La garantie est annulée si la réparation est faite sans notre consentement ou le ticket de garantie est brisé.
4. La garantie ne couvre pas les défauts résultant d'une utilisation ou une manipulation imprudente ou ne pas suivre les instructions.
Egalement aux cas de chocs électriques.

#### REVENDEUR

Service center in EU: +34 965 449 777; Service center in MOROC: +212 522 35 99 10; e-mail: support@galaxy-innovations.es
 e-mail: support@ags-ma.com

DATE

www.galaxy-innovations.ru

DATE

ДАТА

www.gi.ua

## ДАТА